# مراحل آزادسازی مدرک تحصیلی از طریق درخواست در سامانه امور دانشجویان

از طریق پرتابل سامانه امور دانشجویان، وارد بخش خدمات شوید. سپس در قسمت خدمات، در بخش امور دانشجویان داخل، روی گزینه لغو تعهد آموزش رایگان کلیک کنید:

|                                  | داول مست ارتباط به Q هاول      | کرکارل افرار پیونده سوالات مد | می مهموری اسلامی ایران<br>می وارد علوم تحقیقات وقاوری<br>مورک سازمیان امور داشجویان |
|----------------------------------|--------------------------------|-------------------------------|-------------------------------------------------------------------------------------|
|                                  | العهر مهرس والعهر ماسكمهان جرح |                               |                                                                                     |
|                                  | بالرسي و خاوت                  |                               |                                                                                     |
| لفو تعهد آلدورش رابگان           | امور دانشجویان داخل            |                               |                                                                                     |
| مدور گواهی اشتلال به تحصیل       |                                |                               |                                                                                     |
| البید مدارکنداساموران داخل و غیر |                                |                               |                                                                                     |
| آدراني.                          |                                |                               |                                                                                     |

پس از آن، پنجره مربوط به قوانین سایت برای شما باز میشود. با کلیک بر قسمت موافقت و گزینه بعدی، فرم لغو تعهد آموزش رایگان در اختیار شما قرار میگیرد:

| الوالين والشرات                                          | بمشتمت مشتع الاواجها                                                    | and the second second                          |
|----------------------------------------------------------|-------------------------------------------------------------------------|------------------------------------------------|
|                                                          | 0                                                                       | 0                                              |
| د. از اند فدمان به دانشمون و رابش آلوفتگر ، دانشگه هار   | The second classifier will a solar data of the signal state rate of the | مر بسین سانه ویو دارد. تا تولیکینا آست دانشوین |
| ي در اين سامانه تيت خام تشيند.<br>الأن راميد بـ رابين    |                                                                         |                                                |
| and the state state state                                |                                                                         |                                                |
| به اظاملت و مشخصات را به صورت صميع وارد نديم             |                                                                         |                                                |
|                                                          |                                                                         |                                                |
| ل مدارک بارگذاری شده را به دانشگه منی تعمیل ار انه نبایم |                                                                         |                                                |
| میورت افرال طلیرت اطامت جیت شده یا مدارک از انه شده س    | نوليت كليه تبعات مقواني 75 را من بشرح                                   |                                                |
|                                                          |                                                                         |                                                |
| به بفرمایید که سدور دانشنامه و زیزنمرات متوط به ا        | سویه وام سندوی رفاه دانشجویی و افو تعهد آموزش رایگان اس                 | 2                                              |
| 3. واو معادج ساند اوراند او مود الوادر واران الاراد او   |                                                                         |                                                |
| ولين كند شدة بوالق منتج 🖉                                |                                                                         |                                                |
|                                                          |                                                                         |                                                |

سپس در فرم، اطلاعات مربوط به مقطع، رشته، گرایش و وضعیت تحصیلی خود را وارد

کنید و روی کلید بعدی کلیک کنید:

| شع * رت.           | * فرایش       |     |
|--------------------|---------------|-----|
| 100 store × + ( 50 | in Schulzen ( | + × |
| ونعبت تتعيلي       |               |     |
| * 8 szy7_szi       |               |     |
|                    |               |     |

سپس شما صفحه ثبت درخواست را مشاهده خواهید کرد:

|                                                                                                    |                                                                                                    | •                                                                                                    |                                                                                                    |                                                     |
|----------------------------------------------------------------------------------------------------|----------------------------------------------------------------------------------------------------|----------------------------------------------------------------------------------------------------|----------------------------------------------------------------------------------------------------|-----------------------------------------------------|
|                                                                                                    | درمورت عدم تعليا                                                                                                    | اطاعات تحسیلی اطلا پروفایل خود را بروزره                                                                                                    | ىلى تىلىد                                                                                                    |                                                     |
| به بوریایید در سوری که تغین دن<br>اگانه تکنیل بفریایید به عنوان طال                                                                                       | مهم هی ارانه شده شما به ترتیب از<br>افعا 3 نحل سابقه کار دارید و تعایل<br>ارایگان تکنیل و قبا<br>مهمی برای کارشناسی ارشد یک قرم | ین ترین منطع خورد استفاده قرار تغییرد تار<br>رید ابتدا برای ارشد این ساینه مورد استفا<br>شید و در آن ۱ سال از سنته کار شود را از<br>آیند دیگر ثبت تعلید و در آن 2 سال از سا | م است در تواست امو بنود هستم محتا<br>به قرار بگیرد، بایستی بر ای گارشناسی<br>انه بقرطیید<br>بقه کار خود را ازانه بفرطیید | بند مود را در فرم درموند<br>، یک فرم فرآیند لغو شهد |
| وات مقاطع تحصيلى                                                                                                    |                                                                                                    |                                                                                                    |                                                                                                    |                                                     |
| ظاهده ( <sub>ا</sub> یر را به نخت ورسی طبیعہ ابر جورت ور                                                                                                  | لوده بعن د الدام به ورايش بروانش و استاح<br>م                                                                                   | haden of                                                                                                    |                                                                                                    |                                                     |
| اع المبيلي .                                                                                                    | " دم دانشگاه دمل تعمیل                                                                                                    |                                                                                                    | ر الله الحيلي                                                                                                    |                                                     |
|                                                                                                    |                                                                                                    |                                                                                                    | (SA)                                                                                                    | all out                                             |
| فيت المبلى                                                                                                    | * عريع هريع التشيل                                                                                                    | * الربل بالد المسل                                                                                                    | * ٹرایش منصبلی                                                                                                    |                                                     |
| e caana                                                                                                    | intiene                                                                                                    | him Meaning                                                                                                    |                                                                                                    | $m_{ij}(\lambda_j)/2 = \mu$                         |
|                                                                                                    | **********                                                                                                    |                                                                                                    |                                                                                                    |                                                     |
|                                                                                                    | and the second                                                                                                    | 1                                                                                                    |                                                                                                    |                                                     |
|                                                                                                    |                                                                                                    |                                                                                                    |                                                                                                    |                                                     |
| ارد داشتونی                                                                                                    |                                                                                                    |                                                                                                    |                                                                                                    |                                                     |
|                                                                                                    |                                                                                                    |                                                                                                    |                                                                                                    |                                                     |
| اد وامدهان النا شده                                                                                                    | " تعداد والنظان حيرا                                                                                                    | لرائده شده                                                                                                    |                                                                                                    |                                                     |
|                                                                                                    |                                                                                                    |                                                                                                    |                                                                                                    |                                                     |
| ورت داشتن اعلاق در صداد واده افذ شده ساد<br>1964 ورد البية                                                                                                | اند شده کوه را به لين – در سورت داشتن امله<br>اين عمال 5 آفوارد ان                                                              | سراء والبطل جراني سراء والبطي جرائي لودرا يه                                                                                                    |                                                                                                    |                                                     |
|                                                                                                    | * آزا نیوره میتون رفاه دانشمونی احام شد:                                                                                        |                                                                                                    |                                                                                                    |                                                     |
| 🔝 a dina partenta (1944)                                                                                                    | مر ۵ به ۵                                                                                                    |                                                                                                    |                                                                                                    |                                                     |
| سال های تحسیلی                                                                                                    |                                                                                                    |                                                                                                    |                                                                                                    |                                                     |
| فلاحنا برسال فاي الميلي بقلع للميلي بورد با                                                                                                    | ارا ترج به ترج وارد علينا                                                                                                    |                                                                                                    |                                                                                                    |                                                     |
|                                                                                                    | * بسان                                                                                                    |                                                                                                    | * وشعبت در م                                                                                                    |                                                     |
| 4                                                                                                    | 961(3.5)                                                                                                    | 1.1                                                                                                    |                                                                                                    | *                                                   |
| د<br>۱                                                                                                    |                                                                                                    |                                                                                                    |                                                                                                    |                                                     |
|                                                                                                    |                                                                                                    |                                                                                                    |                                                                                                    |                                                     |
| ب<br>مود<br>د منابع میں النظام اس                                                                                                    |                                                                                                    |                                                                                                    |                                                                                                    |                                                     |
| ت<br>۱۰۰<br>پر موجود کود را اندان انبرد<br>پر منطق ان اندان اندان ( اندان ان                                                                              | ود کېږ دېدې مرد پرداند ()                                                                                                    | ه مارین () براند ا                                                                                                    |                                                                                                    |                                                     |
| ن<br>بویونیت تور را اعتبالید<br>بویونیت تور را اعتبالید<br>بویونیت ( اعتبالی )<br>در بوردی سیش زیرانیت می مسیل بایت آلول                                  | وت کمرو مابقه کار هم و پردامت ()<br>گان اور مورد دانند این                                                                      | مەلىقى ( يەنت 8                                                                                                    |                                                                                                    |                                                     |
| ن<br>ایور<br>درمواجب خود را افتاب انیو<br>برزیشندگی (ی استر آنی)<br>انیور و بخش ریافت می معمل بات آنول<br>(ی بنه (ی)                                      | ورت کسری سایناد کار، همراه یا برداست. (()<br>یکن اور مورد داشته این                                                             | 8 ata - I) sister                                                                                                    |                                                                                                    |                                                     |
| ت<br>مود<br>بر مواجد خود را انتقاب انباد<br>بر بوره بی متعلی پرداخت میں معمول بابت آلول<br>سند ان<br>10 سند ان<br>10 سند ا                                | ورت کمری میلیدگار، هم اه یا پرداخت ()<br>گان اور مهید داشته این                                                                 | 8 artas - Quadran                                                                                                    |                                                                                                    |                                                     |
| د<br>اور<br>برموانيد کود را انتقاب کنيد<br>برموانيد خود را انتقاب کنيد<br>بر بوره ير محمل پردانند جي محمل بايد آلول<br>م اور 10 = 9 + (<br>ايندلي ( هلي ) | ورد کمرو میله کی هراه با پردانت ()<br>کی او مود دانند ای                                                                        | ی استان این ا                                                                                                    |                                                                                                    |                                                     |

در بخش اطلاعات مربوط به مقاطع تحصیلی باید اطلاعات مربوط به سهمیه دانشجو، شماره دانشجویی، تعدا واحدهای اخذ شده و تعداد واحدهای جبرانی گذرانده را وارد کنید.

| طلاعات مقاطع تحمىيلى                       |                                 |                                     |                                                            |               |           |
|--------------------------------------------|---------------------------------|-------------------------------------|------------------------------------------------------------|---------------|-----------|
| فلا اطلاعات ژبر را به دقت بررحی نمایید. در | د. در مبورت وبود هر گونه مغایرت | رت، اقدام به ویرایش پروفایل و اسلاح | اظامات صاييد                                               |               |           |
| مقطع تحصيلى                                | טק גונ                          | دانشگاه محل تحمییل                  |                                                            | * رشته تحم    | ە تەغىيلى |
| كاردانى باييوسنج                           | x x                             | لكره اظلولته                        |                                                            | × ×           | icha      |
| وضعيت تحصيلى                               | " تاريخ ۵                       | ز شروع تحصیل                        | * تاريخ پايان تحميل                                        | * گرایش تحصیر | , تحصیلی  |
| دائش آلوائده                               | 05/06 × X                       | 1397/06                             | 1397/08/25                                                 | همه کرایش     | رایش ها   |
| نوع دانشجو                                 | a <sub>atan</sub> "             | ية دانشجو                           | 1                                                          |               |           |
| astją.                                     | y X                             |                                     | •                                                          |               |           |
| شفاره دانشجویی                             |                                 |                                     |                                                            |               |           |
| تعداد واحدهای اخذ شده                      |                                 | " تعداد واحدهای جبر                 | انى گذراندە شدە                                            |               |           |
| ر صورت داشتن اعشار در تعداد واحد اخذ ش     | خذ شده تعداد واحد اخذ شده خوه   | نود را به این در صورت داشتن اعد     | نار در تعداد واحدهای جبرانی تعداد واحدهای جبرانی خود را به |               |           |
| -x-3 x-1+105.5. K                          |                                 | این شکل 45.5وارد ک                  | لايد                                                       |               |           |

در صورتی که دانشجو نوبت روزانه و بورسیه وزارت علوم و یا سایر دستگاهها بودهاید، گزین بورسیه وزارت علوم و سایر دستگاهها را انتخاب و مدارک خواسته شده را بارگزاری کنید. پیوست مدارک در این مرحله الزامی است. فرمت مدارک باید PNG ،JPG و PDF باشد.

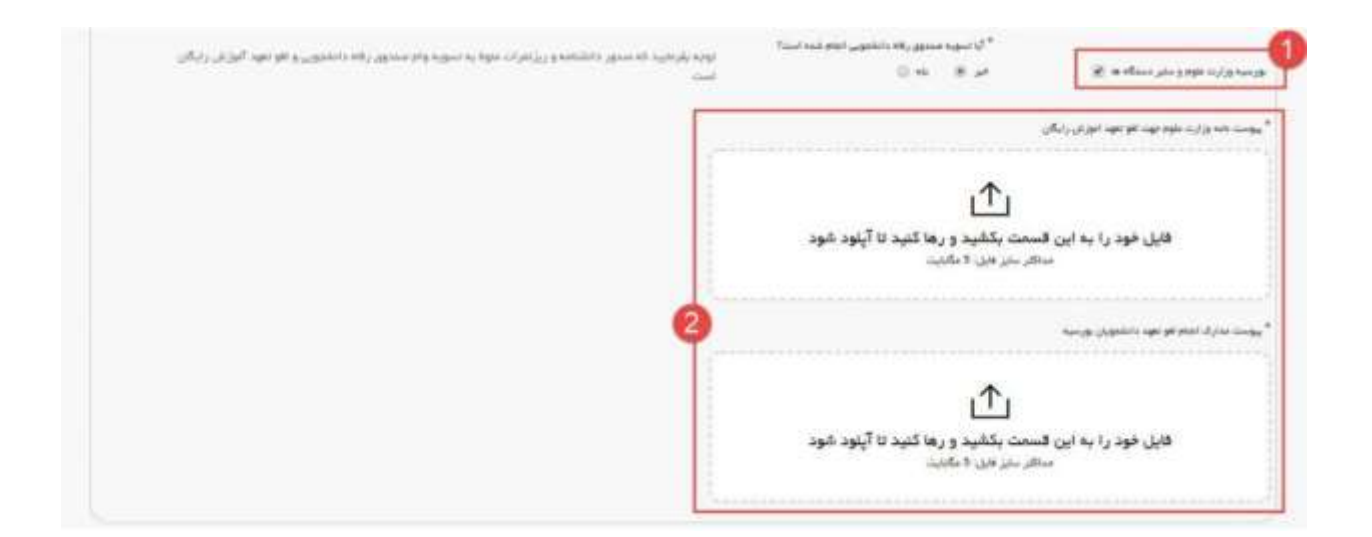

در مرحله بعد، باید وضعیت ترمها را مشخص کنید. تعداد نیمسال به صورت سیستمی براساس سال شروع و پایان تحصیل محاسبه میشود. در صورتی هر یک از گزینههای معرفی به استاد و تمدید پایاننامه را انتخاب کنید، باید تعداد واحدهای اخذ شده را مشخص کنید:

| a) باراد، درسدق من تصبران بلغ تصبران مور                             | ره معنى خوب رزا دراج به دراج ولاره معليهم |              |                                            |
|----------------------------------------------------------------------|-------------------------------------------|--------------|--------------------------------------------|
| اسل                                                                  | * يست                                     | » ودهمت در ه | P                                          |
|                                                                      | wiji s. t.                                | 1.5          |                                            |
| الماد واحد های افتا عدد                                              | 2                                         |              | ter en en en en en en en en en en en en en |
| السالة والبلاحي التكليلة                                             |                                           |              |                                            |
| ر مورد داشن استار در عداد وابد های اما شد.<br>د این شکل Billige کنید | مدعماء وحدجان اللاعمة اودرا               |              |                                            |

در آخر نوع درخواست لغو تعهد را انتخاب کنید. پس انتخاب هر مسیر، به ثبت و آپلود مدارک مورد نیاز اقدام کنید:

```
* مور در تواست تود را احتقاد کنید
مکار بازیشنسکان (() سند (()) انجام از ابر مورد، کمری میلندکان معراد بازیداند (() . هد مدو کاریکی (() روداند (()
* کار دوره و بخشی برداند می نخش بند آلوزی رایگن کو بعید داشته اید
خو (() - 40 ())
```

برای افراد دارای سابقه کار:

در صورت داشتن سابقه کار و بیمه گزینه انجام کار را انتخاب نمایید. سپس متن نمایش داده شده را مطالعه و گزینه متن بالا را مطالعه کردهام را انتخاب کنید. اطلاعات خواسته شده را تکمیل کنید و در صورتی که بیشتر از یک سابقه کاری دارید، روی گزینه اضافه را کلیک کنید:

| Claude and                          |                                                        |              |             |    |
|-------------------------------------|--------------------------------------------------------|--------------|-------------|----|
| [2] fel exys sellae () U            |                                                        |              |             | 0  |
| کار                                 |                                                        |              |             | 0  |
| ام کار های خود را به دردیب از اولین | ریخ شروع به کار تا آفرین تاریخ شروع به کار وارد نمایید |              |             |    |
| ولی کاری که فضد دارید چهت افو ته    | د این مقطع استفاده سایرد را وارد لایره                 |              |             |    |
| المعقفان                            | and the set of the                                     |              |             |    |
|                                     | ngha shiy Gulaharati                                   |              |             |    |
| شروم کار                            | " تاريغ يايان كار                                      | بلنمارة بيمه | " بنوه ددمت |    |
| yyydnu                              | yyyymrodd                                              |              |             | (* |
|                                     |                                                        |              |             |    |
|                                     | ×                                                      |              |             |    |
| 2.4                                 |                                                        |              |             |    |
| بقه از نوع تدریس است؟<br>) بله (ق)  |                                                        |              |             |    |
| دريس                                |                                                        |              |             |    |
|                                     |                                                        |              |             |    |
|                                     |                                                        |              |             |    |
|                                     |                                                        |              |             |    |
|                                     |                                                        |              |             |    |
|                                     |                                                        |              |             |    |
|                                     |                                                        |              |             |    |
| ()<br>()<br>()                      |                                                        |              |             |    |
| + 7 ± 13                            |                                                        |              |             |    |
|                                     |                                                        |              |             |    |

برای افراد دارای نامه عدم کاریابی:

در صورت داشتن نامه اداره کاریابی، گزینه عدم کاریابی را انتخاب و اطلاعات مربوطه را وارد کنید:

| ناسه وزارت کار                                                                          |                                   |                                                  |
|-----------------------------------------------------------------------------------------|-----------------------------------|--------------------------------------------------|
| <sup>*</sup> تاريخ ثبت درخواست در بنگه کاريشي                                           | * اسم بىگە كارىلىرلادارە كارىلىرۇ |                                                  |
| www.wat                                                                                 |                                   |                                                  |
| * يسان                                                                                  |                                   |                                                  |
|                                                                                         |                                   |                                                  |
| * المار و دامه                                                                          | » ست طنگری در اناره کاریانی       | <sup>*</sup> تاريخ سنور دامه سنو کاريليداز استان |
|                                                                                         |                                   | AAAAuuuunu                                       |
| " بوست که وزارت کار<br>فایل خود را به این قسمت بکشید و رها ک<br>مداکار ساز کارن 5 ماییت | سر ۳۰۰<br>نید تا آپلود شود        |                                                  |

برای افراد مایل به پرداخت:

اگر مایلید که آزادسازی مدرک تحصیلی با پرداخت هزینه هستید، گزینه پرداخت را انتخاب کنید:

| لقوتمهد                                                                 |                          |
|-------------------------------------------------------------------------|--------------------------|
| <sup>س</sup> بوج در مواست خود را اعتداب کنید                            |                          |
| ىلىرىرىلىنىڭى 🔘 🔤 ئىلىرى ئېرىلىر مېرى كىرى مىلىدۇر. مېراد بايدانىتا 🔘   | 🛞 and By Ang 🔘 yelling 🛞 |
| " چا در بوره و تنسیل پرداخت مین تنسیل بایت آلوزش رایگن تو نود دلتنه اید |                          |
| مر⊛ بته⊖                                                                |                          |

سپس به سوال امنیتی پاسخ داده و روی دکمه ارسال کلیک کنید:

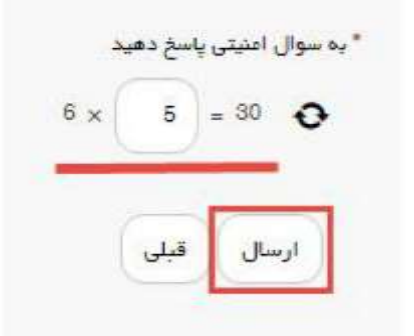

در صورتی که اطلاعات را به صورت کامل وارد نکنید، با اخطار زیر مواجه خواهید شد:

| ت باریایی ستندی اهادات منط جمعیلی اطلا بروهای طور از وزیرای داشید.<br>از مان از مان از مان از مان از مان از مان از مان از مان از مان از مان از مان از مان از مان از مان از مان از مان |
|----------------------------------------------------------------------------------------------------|
| د در پریی سمان اسالاما دادها داشته های تحقیق بالا بودن از مورایش باشید.<br>در از دادها در اسال می از اسال از این از این از این داده داد.                                              |
| به چاری مینی است.<br>در جاری مینی اطالبات جار بک اور و جنمین ۱ میلار و از اور بی می است.<br>در جاری است.                                                                              |
| ت در این این است این است .<br>ت در این شدن اطامات تاریخ پایان تحسیل اطار بردای شود با این اطر : مانند                                                                                 |
|                                                                                                    |
| انشور را وارد تعليد                                                                                                    |
| التقوي را وارد تعليد                                                                                                    |
| احتملى اخذ شده را وارد تعليمه                                                                                                    |
| احدهان جيراني للادرانده شده را وارد تعابيد                                                                                                    |
| حاسبه کساد نیسال تحسیلی ، لفتا کاریخ شروع به تحسیل و یا پایان تحسیل فود را به درستی وارد نمایید                                                                                       |
|                                                                                                    |
| and Shi Shi Shi Shi Shi Shi Shi Shi Shi Shi                                                                                                    |
|                                                                                                    |
|                                                                                                    |
|                                                                                                    |
|                                                                                                    |
| درمبورت عدم تمايش اطلعات تحميلي لطفا پروفايل خود را بروزرساني نماييد                                                                                                    |
|                                                                                                    |
|                                                                                                    |
| غرمایید در صورتی که تمایل دارید سابقه کار ارائه شده شما به ترتیب از پایین ترین مقطع مورد استفاده قرار نگیرد، نازم است درخواست لغو تعهد مقاطع مختلف خود را د                           |
| ه تکمیل بفرمایید. به عنوان مثال اگر شما 3 سال سابقه کار دارید و تمایل دارید ابتدا برای ارشد این سابقه مورد استفاده قرار بگیرد، بایستی برای کارشناسی یک فرم قر                         |
| . رایگان تکمیل و ثبت نمایید و در آن 1 سال از سابقه کار خود را ارانه پقرمایید                                                                                                    |
| سپس برای کارشناسی ارشد یک فرم فرایند دیگر ثبت نمایید و در ان ۲ سال از سابقه کار خود را ارانه بقرمایید                                                                                 |
|                                                                                                    |
| مقاطع تحميلى                                                                                                    |
| ت زیر را به دفت بررسی نهید. در سورت وجود هر گونه مقیرت، اقدام به ویرایش پروقایل و امناح اطلاعات نمید.                                                                                 |
| سیلی <sup>®</sup> دان دانشگاه مدل تحسیل                                                                                                    |
| A Selectary                                                                                                    |
|                                                                                                    |
| بازیانی دشدن اطامه معطع مصیلی اطلا پرواطل — در صورت بازیانی دشدن اطامت نام دانشگاه محل مصیلی اطلا پرواطل خود را ویرایش دمایید                                                         |
| ايش معاييم.                                                                                                    |
|                                                                                                    |
| ວດກະໂບ ກາງຊີ້ ຊົມຊີ ວິດກະໂບ ແມ່ນ ຊີ້ (ກາງ ແມ່ນ ເ                                                                                                    |
| yyyemiidd yyyemiidd yyyemiidd * Select ar                                                                                                    |
| ازند. نشدار اطلعات وشعبت تحسبات اطلا بزروفیل در سورت بزریش نشدن اطلاعات تاریخ شروع تحسیل. لطنا 🔪 در سورت بزرینی نشدن اطلاعات تاریخ پیان تحسیل. لطنا                                   |
| ایش منبید پروانیل دود را ویرایش منبید پروانیل دود را ویرایش منبید پروانیل دود را ویرایش منبید                                                                                         |
|                                                                                                    |
| ندو * سهيد دانشدو                                                                                                    |
|                                                                                                    |
|                                                                                                    |
| سهميد دانشجر را وارد تعليبد                                                                                                    |
|                                                                                                    |
| مىيىنى<br>مەلىرى                                                                                                    |
|                                                                                                    |
|                                                                                                    |
|                                                                                                    |
| ددهای اندا شده<br>مداد واندهای میرانی گذرانده شده                                                                                                    |
|                                                                                                    |
| داشتن استشر در عمداد واحد اخذ شده عمداد واحد اخذ شده فود را به این . در سورت داشتن استشار در عمداد واحدهای جیرانی تعداد واحدهای جیرانی تود را به                                      |
| ازواره کنید.                                                                                                    |
| بهای اخذ شده را وارد نمایید.<br>دهای اخذ شده را وارد نمایید                                                                                                    |
|                                                                                                    |
| آیا تسویه مندوق رفاه دانشجویی انجام شده است؟<br>توجه بقر مایید که مندور دانشتامه و ریژنتر آت متوم یه تسویه ولم مندوی رفاه دانشجویی و لغو تعهد                                         |
| زارت ملوم و سایر دستگاه ها 🗌 قبر 🖲 باه 🔾 رایگان است                                                                                                    |
|                                                                                                    |
|                                                                                                    |
| های تحمیلی                                                                                                    |
| ، بیسال های بیسیلی مقام دیمیلی بوره نظر خود را ترک به ترک وارد نمایید                                                                                                    |
|                                                                                                    |
|                                                                                                    |
| است فود ۱۱ اعتقاب کلید                                                                                                    |
|                                                                                                    |
| لسلکن () سایر () بای مورد دسری مورد میر دانیه پردانی ( دینه بای بردانی ( بایه عده مریضی پردانی (                                                                                      |
| رهای تحصیل بردافت مین تحصیل بابت آلوزش رایگان لغو تعهد داشته اید                                                                                                    |
|                                                                                                    |
| 04                                                                                                    |
| 4 x = 24                                                                                                    |
|                                                                                                    |
|                                                                                                    |
|                                                                                                    |
| ن الحلق                                                                                                    |
| ن فنني                                                                                                    |
| ن فني                                                                                                    |

### سپس وارد درگاه بانکی برای پرداخت میشود:

|                 |            | شریان ۲۲۷۳۹۰۰۰ ۲۱۰          | کارولیکی شرکت پرداخت الگارولیک سداد   هدمات مش               | درگه پردافت ال                                                                                                    |
|-----------------|------------|-----------------------------|--------------------------------------------------------------|----------------------------------------------------------------------------------------------------|
|                 |            |                             |                                                              | A. Sala                                                                                                    |
| 1.00            | کلید امز   |                             |                                                              |                                                                                                    |
| 3               | 9          | 5                           | زمان راقی مانده ( ۴ × ۴)                                     | hall stop to stretted                                                                                                    |
| 8               | 1          | 2                           |                                                              | شماره کارث                                                                                                    |
| 6               | 7          | 0                           |                                                              | ومز ایندرندی(رمز دوم)                                                                                                    |
|                 | 4          | 63                          |                                                              | CVV # 35                                                                                                    |
| 000             | شجويار     | سازمان امور داد             | ه سکل                                                        | تاريخ انقشان کارت 💦 ن                                                                                                    |
|                 |            | ا<br>مرقع تر الشقر (زیال)   | 0 26522                                                      | کد اسیدی                                                                                                    |
| ******1194**    |            | فماره يذيده                 | التجارين                                                     | Lind                                                                                                    |
| PV31PPP         |            | شماره سفارش<br>گذرس وب      | lim(B)                                                       | پردافت                                                                                                    |
|                 |            |                             |                                                              | راهتمای درگاه پردافت                                                                                                    |
|                 |            |                             | یت ۳ راهی و روی کارت درج شده است.<br>ایران که تردید شده است  | <ul> <li>المارة كارت: ١٩ رالمي يودة و يصورت ٩ السارة المراجع الماري</li> <li>مارية ماريخ الماريخ الماريخ</li> </ul> |
|                 |            |                             | ب پست میرد. درج سده سبت.<br>در کنار شماره کارت درج شده است . | <ul> <li>د باریخ انقضاد شامل دو بانش ماه و سال انقضا</li> </ul>                                                                                                    |
| ی خودپرداز بانک | in etC.ion | وليد شده و همودين از طريق د | ارد یا PDV شناخته می شود. از طریق بانک سادر کننده کارت ب     | می ایکتریتی، با متوان رط دوم و در برخی مو<br>سادر کننده قابل توسه و با تغییر می باشد.                                                                                                    |

## در صورت موفق بودن تراکنش، پیغام زیر را دریافت میکنید:

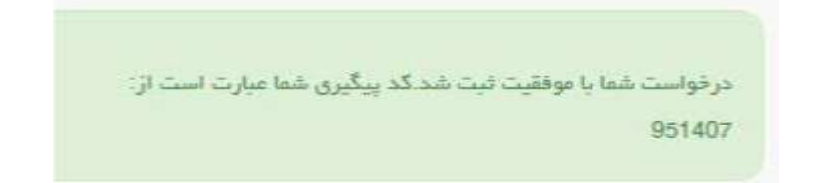

## در صورت ناموفق بودن تراکنش، پیغام زیر را دریافت میکنید:

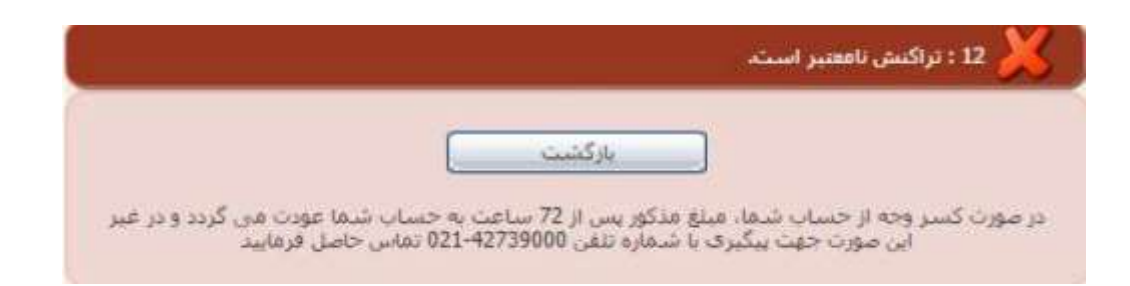

انواع پیغامها و پیگیری درخواست در سامانه امور دانشجویان

در صورت دریافت پیام و برای پیگیری وضعیت درخواست، به قسمت کارتابل سایت سازمان مراجعه کنید:

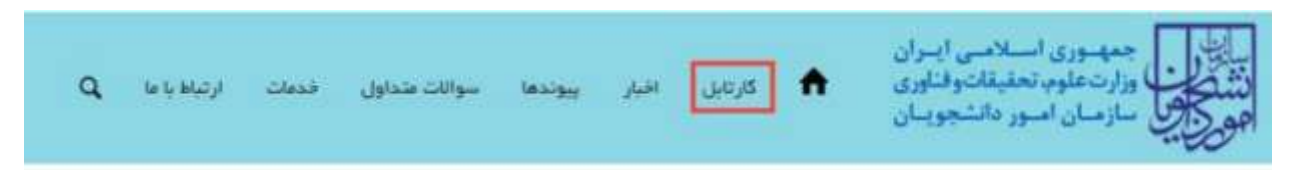

بنا به مرحله و فرآیند درخواست ممکن است یکی از پیغامهای زیر را دریافت کنید:

۱. فرآیند در حال بررسی:

| بق محتویات<br>5 🖌 | لیست در قواست های ثبت شده<br>د |                 |                 |                 |                             | :352mp<br>96274 | ] |
|-------------------|--------------------------------|-----------------|-----------------|-----------------|-----------------------------|-----------------|---|
|                   | دنبيها                         | ې دريافت<br>فرم | (ونتيت          | شماره<br>پېگېرې | فام<br>درخواست              | م رديف          |   |
|                   | در هل برزسی                    |                 | در ملل<br>بررسي | 95274           | افو تعهد<br>آموزش<br>رایگان | e               |   |

#### ۲. نیاز به بازبینی

| مو خون | ایست درخواست های لبت شده        |                       | -    |
|--------|---------------------------------|-----------------------|------|
| * *    |                                 |                       | 100  |
|        |                                 |                       | -m.* |
|        | ا در دول ا<br>المحافي<br>المحاف | بونون<br>تورز<br>رارک |      |

در صورت دریافت پیغام بالا، روی شماره پیگیری کلیک کنید و اطلاعات را ویرایش یا بروز رسانی کنید. پس از ویرایش، روی گزینه به روزرسانی کلیک کنید:

| ۲                                                           |                                                                                                    |                                                                                                    |                                                                                                    |                                                      | •                                                                                |
|-------------------------------------------------------------|----------------------------------------------------------------------------------------------------|----------------------------------------------------------------------------------------------------|----------------------------------------------------------------------------------------------------|------------------------------------------------------|----------------------------------------------------------------------------------|
| متعلقه خود را در قرم درخواست<br>سی یک فرم فرآیند افو تعهد آ | مالی تعایید<br>م است در قوامت افو تعهد مقابق :<br>به قرار بگیرده بایستی برای قارانانا<br>انه بقرطیند | تحسیلی لطنا پروفلیل خود را بروارد<br>استانع مورد استفاده قرار نگیرد، لار<br>۱۰ برای ارائد این سایته هرا افکر<br>در آن ۱ سال از سایته گار خود را از | رمورث عنم تطیق اطامات<br>شط به ترکیب از براون ترین<br>از مارید و تعلی مارید ارت<br>بگان تکمیل و تبت تطرید و | ه.<br>مایقه کار آیانه شده<br>ر کما 3 سال سایقه<br>در | وچه بفریایید در سورتی که تعایل دارید :<br>داگانه تکبیل بقرهایید. به منوان طال (آ |
|                                                             | بقدگار خود را ارانه بقرطید                                                                           | گر فیت تعلیم و در آن 8 سال از سا                                                                                                    | ی، ارشد یک فرم فرایند دیا                                                                                   | سيس براي الزغلة                                      |                                                                                  |
|                                                             |                                                                                                    |                                                                                                    |                                                                                                    | والمراجع المراجع                                     | ایات مقاطع تحمیلی<br>اداستان با با داند. بر محمد میزاد                           |
|                                                             | * رائدہ ہمیش                                                                                         |                                                                                                    | ويل                                                                                                    | * جو دیدک میں دو                                     | ي ديني                                                                           |
| UNIT OF ST                                                  | 19.4                                                                                                 |                                                                                                    | distance and the second                                                                                     | the protocol (                                       | ·* ······                                                                        |
|                                                             |                                                                                                    | ».<br>وریش بندستی                                                                                                    |                                                                                                    | * برید مرور مسئ                                      | نجت السبلي                                                                       |
|                                                             | 10,000,000                                                                                           |                                                                                                    |                                                                                                    | 10404ETH                                             | A generation                                                                     |
|                                                             |                                                                                                    |                                                                                                    |                                                                                                    |                                                      |                                                                                  |
|                                                             |                                                                                                    | Bergerade.                                                                                                    | (Lease) of                                                                                                  | Paul de be                                           | - A                                                                              |
|                                                             |                                                                                                    |                                                                                                    |                                                                                                    |                                                      |                                                                                  |
|                                                             |                                                                                                    |                                                                                                    |                                                                                                    |                                                      | بقرح دانشتونى                                                                    |
|                                                             |                                                                                                    |                                                                                                    |                                                                                                    |                                                      |                                                                                  |
|                                                             |                                                                                                    | ,                                                                                                    | * نماد وامتحار جرانی گذرانده شد                                                                             |                                                      | ماد وامرهای انبا شده                                                             |
|                                                             |                                                                                                    |                                                                                                    |                                                                                                    |                                                      |                                                                                  |
|                                                             |                                                                                                    | مەل چىرائىي ئەدار يەتتەل بىر/ئى قور ب <sup>2</sup> بە                                                                                              | در میں با تنتین استار در سراد واد<br>این شال 134ون کیت                                                      | 24149 (2189 444 346                                  | سوری داشتن استان در استان وجرد افتا آسره استان وادی<br>را 1985 وزرد است          |
|                                                             |                                                                                                    |                                                                                                    | And and send a section of                                                                                   | and a second second second                           |                                                                                  |
|                                                             |                                                                                                    |                                                                                                    |                                                                                                    | مر 0 به ا                                            | ميدورارت موجو ساير دستادها 📋                                                     |
|                                                             |                                                                                                    |                                                                                                    |                                                                                                    |                                                      |                                                                                  |
|                                                             |                                                                                                    |                                                                                                    |                                                                                                    | un observation                                       | بیال های کاشیلی :<br>افاعاد بستل من اصبان بند اصبل می دار در                     |
|                                                             | 101400 <sup>*</sup>                                                                                  |                                                                                                    |                                                                                                    |                                                      |                                                                                  |
|                                                             |                                                                                                    | 4.8                                                                                                    |                                                                                                    | - H -                                                |                                                                                  |
|                                                             |                                                                                                    |                                                                                                    |                                                                                                    |                                                      |                                                                                  |
|                                                             |                                                                                                    |                                                                                                    |                                                                                                    |                                                      |                                                                                  |
| ÷                                                           | 17.4-1                                                                                               | 1.0                                                                                                    |                                                                                                    | 4.1                                                  |                                                                                  |
|                                                             |                                                                                                    |                                                                                                    |                                                                                                    |                                                      |                                                                                  |
|                                                             |                                                                                                    |                                                                                                    |                                                                                                    |                                                      |                                                                                  |
|                                                             | 17.000                                                                                               | 2.8                                                                                                    |                                                                                                    | 1.1                                                  |                                                                                  |
|                                                             |                                                                                                    |                                                                                                    |                                                                                                    |                                                      |                                                                                  |
|                                                             |                                                                                                    |                                                                                                    |                                                                                                    |                                                      |                                                                                  |
|                                                             |                                                                                                    |                                                                                                    |                                                                                                    |                                                      | 0.24                                                                             |
|                                                             |                                                                                                    |                                                                                                    |                                                                                                    |                                                      | میں۔<br>و بر جوابت جور را انتخاب کنید                                            |
|                                                             |                                                                                                    | 8 - Pu - Du                                                                                                    | -                                                                                                    | ىوت كىرى مايتە كر مە                                 | ويزيفسط () متر () (محجر الر                                                      |
|                                                             |                                                                                                    |                                                                                                    |                                                                                                    | يكن فوجهد دائدة إر                                   | ) در نوره و «سیل بردانت جن «سیل بات آلوزش ر                                      |
|                                                             |                                                                                                    |                                                                                                    |                                                                                                    |                                                      |                                                                                  |
|                                                             |                                                                                                    |                                                                                                    |                                                                                                    |                                                      |                                                                                  |
|                                                             |                                                                                                    |                                                                                                    |                                                                                                    |                                                      | 6×9-07                                                                           |

#### ۳. عدم تایید لغو تعهد توسط کارشناس مربوطه:

|                             |     |   |    |     | 1     |
|-----------------------------|-----|---|----|-----|-------|
|                             | 100 | - | 12 |     | 44.** |
| الوجهد لبنا إيرة كيد عن يات |     |   | -  | łłł |       |

## ۴. در صورت نیاز به پرداخت، پیغام زیر را دریافت میکنید:

| ای توت شده<br>مندل سایت                                                                                                    | بعت در خواست ه | e                                                                              |               |                    | -      |
|----------------------------------------------------------------------------------------------------|----------------|--------------------------------------------------------------------------------|---------------|--------------------|--------|
|                                                                                                    |                |                                                                                |               |                    | 1      |
| الوميندد                                                                                                    | ا دربان ازم    | cars (                                                                         | and a part of |                    | -407 * |
| لغادیون پردانت میرود افزانی را میرد آمزانی را یکارد بر روی اینان شماره پیگری البال عمید و رمی از منتصده اطامت و مناع<br>پرداشی، در روی قلبه پردافت البال نمیرد مناع مهد بهت پردافت 1,250,000 |                | الید درک توبیه داندگه<br>و ایسان تیبه برای<br>مطالبی دون پردانت میآغ<br>تو دون | 974800381     | کو بید آبوزش رایکن |        |

#### ۵. تایید لغو تعهد:

| angen Jan | ایست در قوانیت های آیت الحه                                                      |                  |               |                           |                        | get- |
|-----------|----------------------------------------------------------------------------------|------------------|---------------|---------------------------|------------------------|------|
|           | - Startin                                                                        | -4 <sub>12</sub> |               | чра.<br>19 <sup>4</sup> ( |                        |      |
|           | مو بعید عنا بوسه سراس این داشتینان این، عنده است میا <sup>رد</sup> ، دو این باین |                  | salijandi<br> | 2000                      | مونيو.<br>الورد<br>ريك | - 24 |

در صورتی که پیغام تایید لغو تعهد را دریافت کردید، با کلیک روی گزینه دریافت نامه لغو

تعهد، نامه الکترونیکی قابل پرینت زیر را دریافت میکنید:

| دم مالوادگر حاصر سر ک الای لیس کنلی رام<br>این مالوادگر حاصر کنی کالی رام<br>این مالواد این مالواد به الای نوید - کارتالی بیچسته<br>الله الله الله الله الله الله الله الله                                                                                                    | در مان مان مان مان الان البين كان رام<br>مرا المان<br>مرا المان<br>مرا المان<br>مرا المان و طلع تعميلي<br>مرا المان و طلع تعميلي<br>مرا المان المان الو بعد الارامل يوسد<br>مرا المان المان المان المان المان المان المان المان المان المان المان المان المان المان المان المان المان المان<br>مرا المان المان المان المان المان المان المان المان المان المان المان المان المان المان المان المان المان المان<br>مرا المان المان المان المان المان المان المان المان المان المان المان المان المان المان المان المان المان المان<br>مرا المان المان<br>مان المان المان<br>مان المان المان المان المان المان المان المان المان المان المان المان المان المان المان المان المان المان المان المان المان المان المان المان المان المان المان المان المان المان المان المان المان المان المان المان المان المان المان ا | Ψ                                                                                                    | 0                                                                   | جمهوری اسلا<br>وزارت علوم، تحلیا<br>سازمان آمور دا                   | ن ایران<br>ت و فناوری<br>شجویان                                          |                                                                   |                           | 1 |
|----------------------------------------------------------------------------------------------------|----------------------------------------------------------------------------------------------------|----------------------------------------------------------------------------------------------------|---------------------------------------------------------------------|----------------------------------------------------------------------|--------------------------------------------------------------------------|-------------------------------------------------------------------|---------------------------|---|
| المراجع         المراجع         المراجع           المراجع         المراجع         المراجع         المراجع           المراجع         المراجع         المراجع         المراجع           المراجع <td< th=""><th>یا به به به به به به به به به به به به به</th><th>دار حالوادگی ماحب<br/>ان ا<br/>در ک و ملطع تحمیل</th><th>رف افان ایس کیتم<br/>الله لغو نفید -</th><th>یکی راد<br/>•<br/>د - کاردلی پیوسته</th><th>nguiry?</th><th>portar saorg kr</th><th>r sael,</th><th>-</th></td<>                                                                                                    | یا به به به به به به به به به به به به به                                                                                                    | دار حالوادگی ماحب<br>ان ا<br>در ک و ملطع تحمیل                                                                                                    | رف افان ایس کیتم<br>الله لغو نفید -                                 | یکی راد<br>•<br>د - کاردلی پیوسته                                    | nguiry?                                                                  | portar saorg kr                                                   | r sael,                   | - |
| اللہ یکریے<br>اور بیب اسلام می کردہ افراد سے ابلی او یا کہ شر<br>اور دہائلک کے برای اور این ابلی او یا کہ شر<br>اور دہائلک کے برای اور اور اور اور اور اور اور اور اور اور                                                                                                    | تَحَكَّ اللَّهُ بَحَدَى<br>المَحْدَةُ اللَّهُ اللَّهُ                                                                                                    | -                                                                                                    | 1750-57-7                                                           | <u>.</u> 0                                                           | للساره فرآيندا                                                           | pde.                                                              |                           |   |
| i i pji pji<br>- i i piłazani<br>- i i piłazani<br>- i i i piłazani<br>- i i i piłazani<br>- i i i i piłazani<br>- i i i piłazani<br>- i i i i piłazani<br>- i i i piłazani<br>- i i i piłazani<br>- i i i piłazani<br>- i i i piłazani<br>- i i i piłazani<br>- i i i piłazani<br>- i i i piłazani<br>- i i i piłazani<br>- i i i piłazani<br>- i i i piłazani<br>- i i piłazani<br>- i i i piłazani<br>- i i i piłazani<br>- i i i piłazani<br>- i i i piłazani<br>- i i i piłazani<br>- i i i piłazani<br>- i i i piłazani<br>- i i i piłazani<br>- i i i piłazani<br>- i i i piłazani<br>- i i i piłazani<br>- i i piłazani<br>- i piłazani<br>- i piłazani<br>- i pił |                                                                                                    | ر ویده مین می برد<br>در خدگاه عیری<br>در امیری تعام دد<br>این تعید حدی آون د<br>بر تغیم وقیف دارد                                                                                                    | رانه اراده مهمه مطله<br>بیگانی - استر<br>افزار برواد حارث کا        | طله ا <sub>الار</sub> ودي سال ۱۹۵۲ ل<br>الريخ لوزي مقمليا ا          | هید امور ای رایکن داشته ا<br>این رایک است.                               | د بالوجه به موارد دین<br>الرج مد                                  | لغر (مها<br>الغر (معا     |   |
|                                                                                                    | en in a fair an an an an an an an an an an an an an                                                                                                    | ر ویوه ۱۹۵۹ می درم<br>از جارگاه بیران<br>این نوره مدت آور د<br>به نوره درمه اوره<br>در است                                                                                                    | رانه الله مهما مطاله<br>يتكانون استر<br>19. ت يزوان عملت كا<br>الو  | طله ۲ بریدی سل ۱۳۵۳ که<br>۱۰ برج ترین محمد ا                         | مید امورانی روگان دارند ا<br>این این این مدین ا                          | د بالرحدية مرارد دي<br>الرح منه<br>الرح منه                       | لمر (میا<br>در<br>مک      | 4 |
| andrag gly at a start gly at a start                                                                                                    | مالي ويكني منطق ويكني<br>(1996: ويادية<br>(1996: ويادية                                                                                                    | ر بوید مین برد<br>از بینکه برد<br>این بیود مدت آورد<br>برد های وارد : دریا<br>د هود ایر - مرایع ایر                                                                                                    | رانه انا، مهما المطلة<br>يتألف المشر<br>الارت برايار علمت الا<br>ال | طله ۲ بریدی سل ۱۳۹۳ ک<br>۱۰ برج دران مدت ا<br>افرع<br>۱۰ برج         | مید امرائی ریالا دارید ا<br>این ریالا مدید ا                             | د بالوجه به مراد من<br>البح من<br>البح من                         | امر يني<br>در<br>مك       | 4 |
| THE SAVE LEADED                                                                                                    | PRESS, P (art)-1                                                                                                    | ر میرد این این این<br>از خدگاه تیری<br>این این این این این<br>این این این این ا<br>این این این این<br>این این این این این<br>این این این این این<br>این این این این این این<br>این این این این این این<br>این این این این این این<br>این این این این این این<br>این این این این این این<br>این این این این این این<br>این این این این این این<br>این این این این این این<br>این این این این این این این<br>این این این این این این این<br>این این این این این این این<br>این این این این این این این این<br>این این این این این این این این این<br>این این این این این این این این این این | رانه ان مهمه مطاله<br>یکی استر<br>اکرت برایار علمت ال<br>افر        | طله ۲ بریدی مل ۱۳۹۲ ک<br>۱۰ تاریخ تورج مندت ا<br>افرغ<br>۱۰ تاریخ    | مید امورانی ریالان خانید از<br>این ریالان خانید از<br>این ریالان خانید ا | د بالرحية مراد فن<br>الرح علم<br>مع مند الركار<br>- مع مند الركار | لغر (می)<br>در<br>منابع   | 4 |
|                                                                                                    |                                                                                                    | ر میرد است کرد رود<br>از این کرد است این ا<br>این این این این این ا<br>این این این این این ا<br>این این این این این ا<br>این این این این این این<br>این این این این این این این<br>این این این این این این این<br>این این این این این این این این<br>این این این این این این این این<br>این این این این این این این این<br>این این این این این این این این این<br>این این این این این این این این این این                                                                                                    | رقه ای نوب طله<br>یکلی - ستر<br>الارت برای خلت کا<br>ا              | طله ۲ بریدی سل ۱۹۹۹ ک<br>۱۰ تاریخ تورج مدت ا<br>۱۱ تاریخ<br>۱۱ تاریخ | مید اور در بالا داده ا<br>این بالا داده ا<br>این بالا داده<br>این        | د بالوجه مراد دن<br>الري عد<br>من مد الركام<br>من مد الركام       | المر (می<br>الر<br>-<br>- |   |

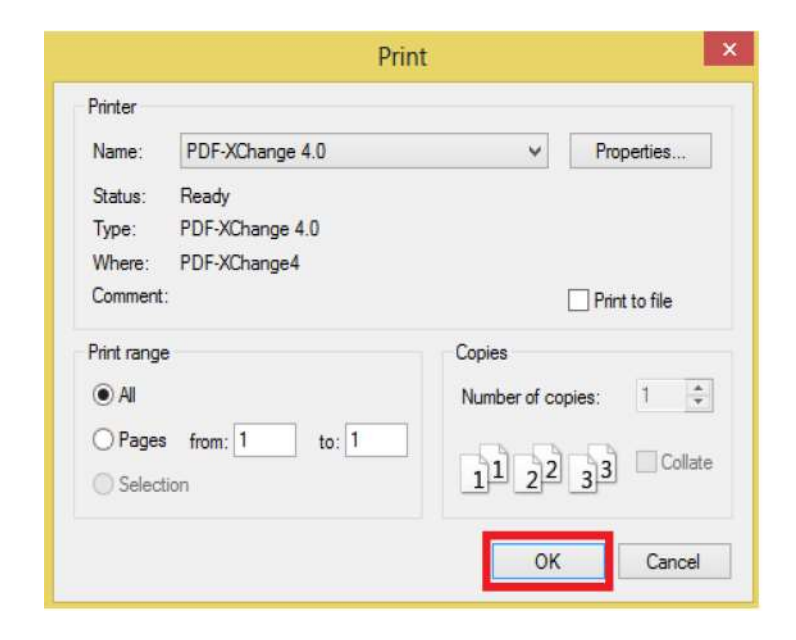